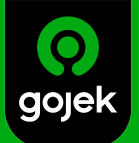

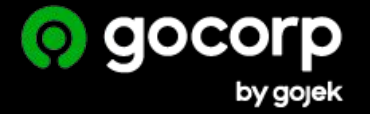

# Connecting Gojek Business Profile with Concur Expense

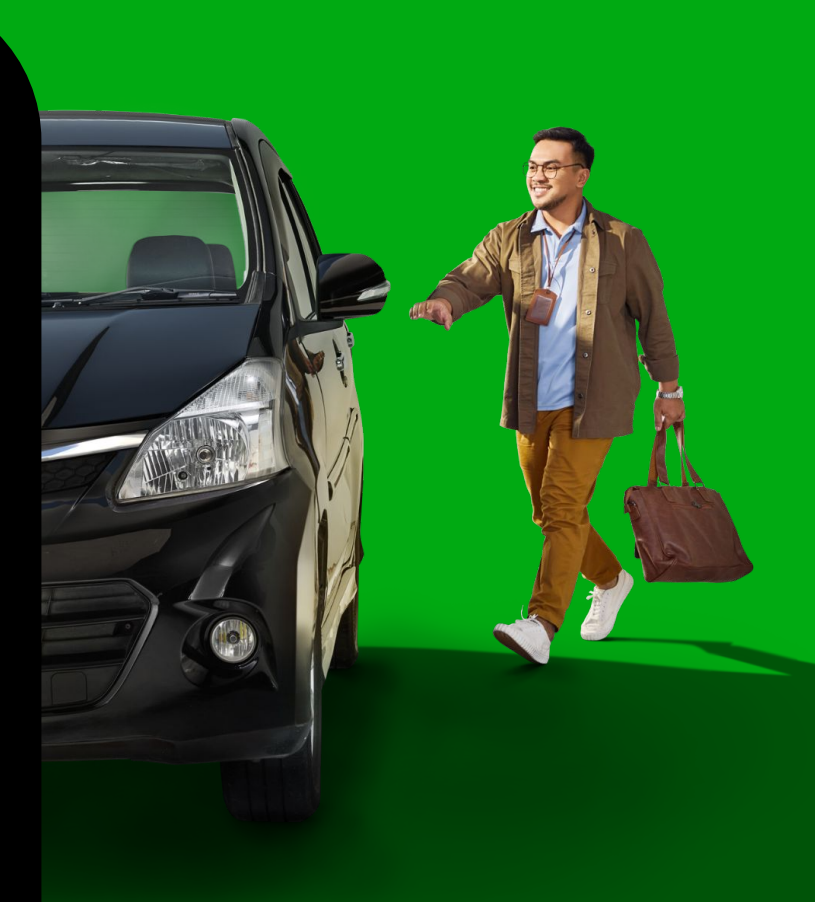

#### SAP Concur & Gojek Business Profile (GBP)

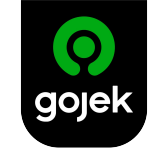

#### Do less paperwork

When you tag business-related rides with Gojek Business Profile, we can help send over the details to your company's Concur Expense automatically – so you'll spend less time doing manual claims.

Here's how to set it all up.

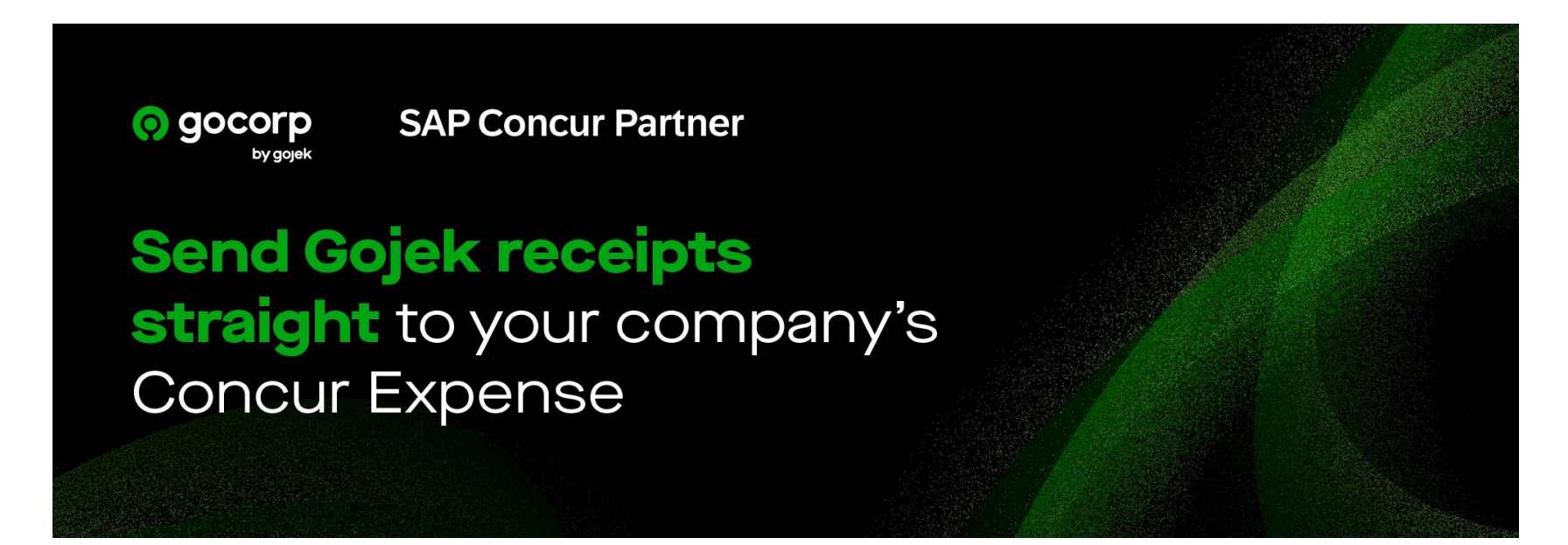

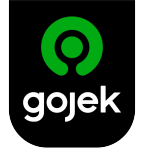

## How it works: Activating Gojek Business Profile

1. On the homepage of your Gojek app, tap on the icon located on the top left-hand corner to access the menu

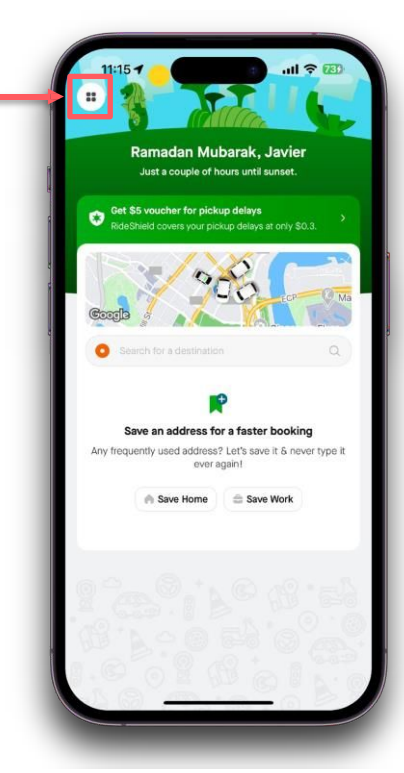

2. Tap on Business Profile

3. Tap on **Activate business profile** at the bottom of the screen

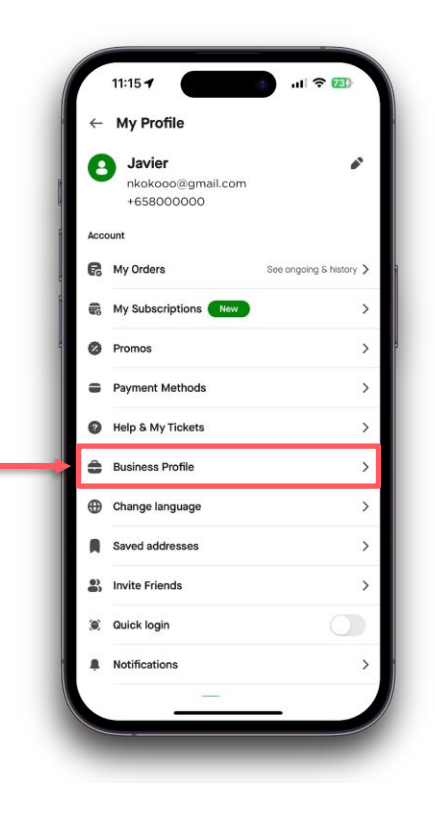

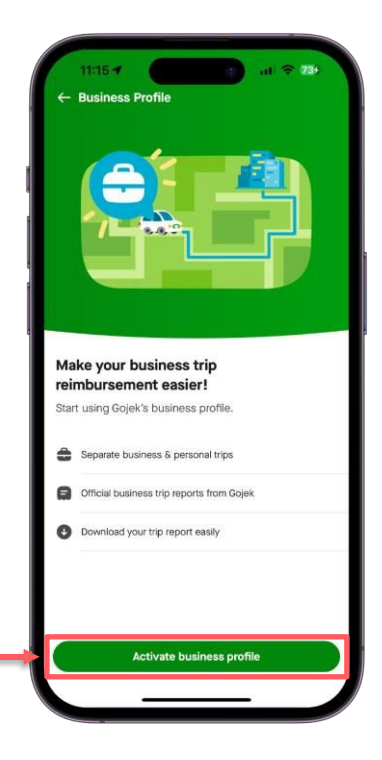

### How it works: Activating Gojek Business Profile

4. Key in all the necessary details such as email, company name, & employee ID

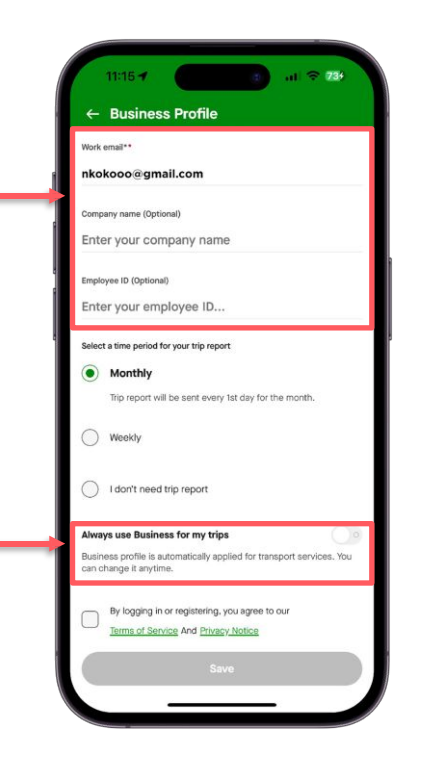

5. After creating your business profile, check that the booking screen shows **Business** every time you're taking a work ride

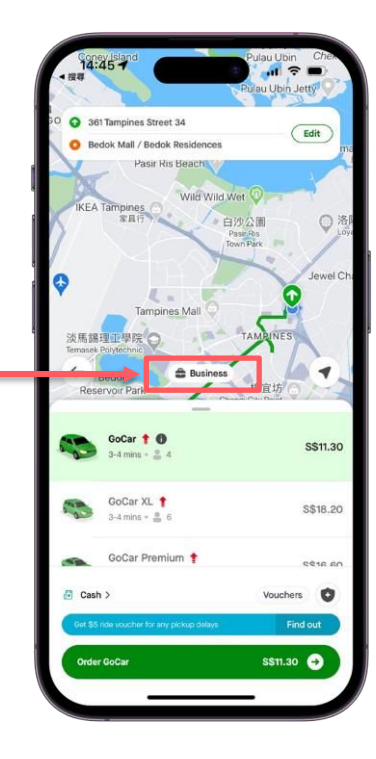

6. Select a pre-set reason for the business trip that you are taking, or choose the Other field before tapping on Continue

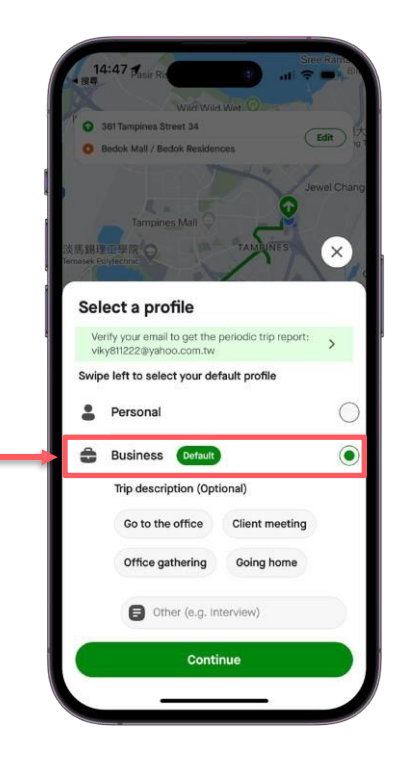

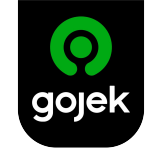

## How it works: Linking Concur Expense

Tap on Connect

In Business Profile, tap the

panel indicated by the arrow as

seen below

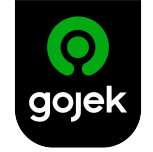

Upon successful linking, you'll see the Connected button and receive a push notification

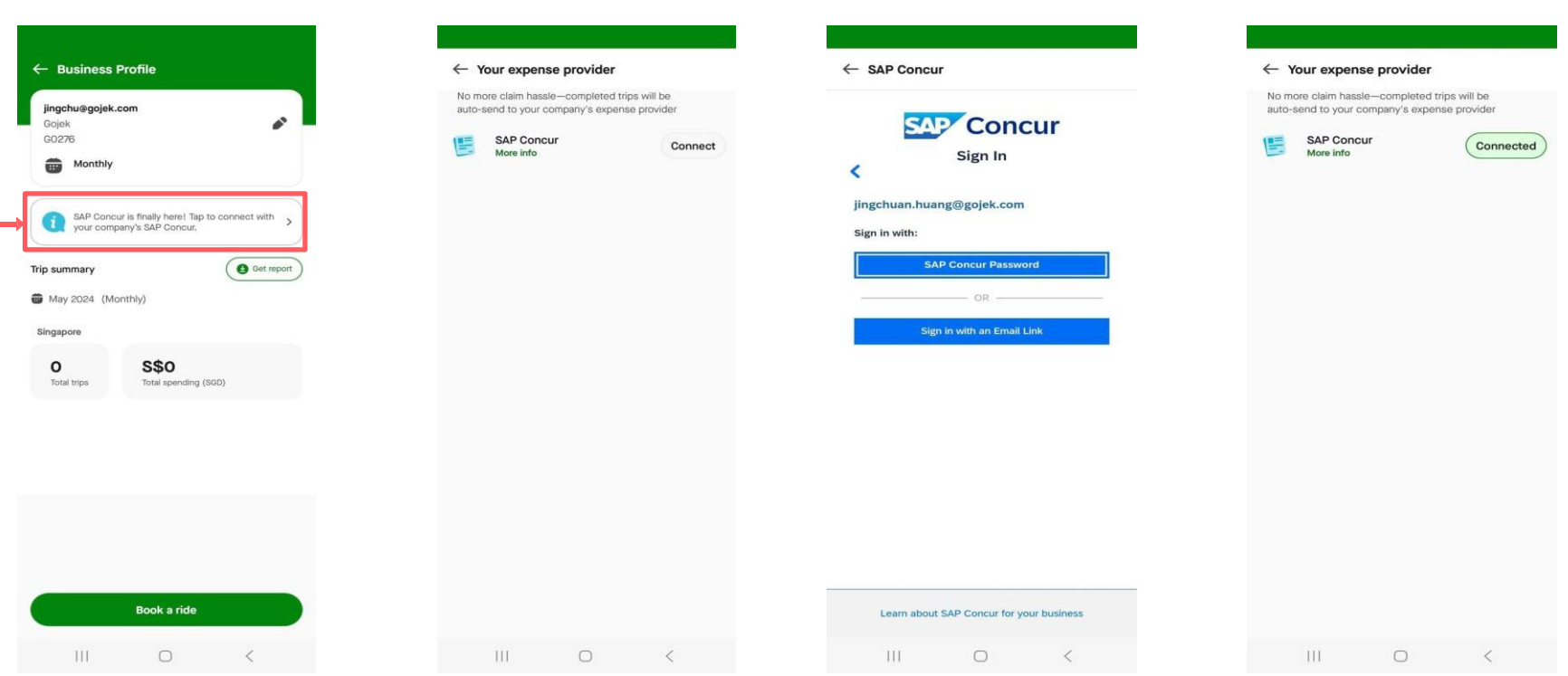

Log in to your SAP Concur

account

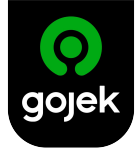

### How it works: e-Receipts in SAP Concur Portal

Once a business trip has been completed, all the trip details will be sent to the company's SAP Concur portal. You can then verify these details before submitting the e-Receipt.

| ← Claim :                                                                          | ← Expense :                                                    | ← Claim                                                                                                    |
|------------------------------------------------------------------------------------|----------------------------------------------------------------|----------------------------------------------------------------------------------------------------|
| Mobile Expense Cla SGD 8.70<br>14 May 2024 reimbursable total<br>Not Submitted     | SGD8.70 sgd                                                    | Mobile Expense Cla SGD 8.7(<br>14 May 2024 reimbursable tot                                                                                                    |
|                                                                                    | Expense Type*<br>Daily Ground Transportation - Business Travel | Not Submitted                                                                                                    |
| DETAILS EXPENSES RECEIPTS                                                          | Transaction Date*<br>14 May 2024                               | DETAILS EXPENSES RECEIPT                                                                                                    |
| Daily Ground Transportation - Busi SGD 8.70<br>14 May 2024<br>Singapore, SINGAPORE | Business Purpose                                               | o gojek                                                                                                    |
|                                                                                    | Enter Vendor Name<br>PT GoTo Gojek Tokopedia Tbk               | PT 0x150 GigHt Statepoint Tat<br>Copier, Francesco Tata<br>Solution States Solution<br>Next Solution States Solution<br>Description For Solution Solution Solution Solution Solution<br>Description Forward Boolating Solution<br>Description Solution Solution Solution Solution Solution Solution<br>Description Solution Solutio |
|                                                                                    | City of Purchase*<br>Singapore, SINGAPORE                      | Pick-up 16.41 Drep-off 16.57   Sourse: City 77 Robinson Road 77 Robinson Road   1 Analis: Boulevard, Singapore 036593 77 Robinson Rd, Singapore 068696   50 50                                                                                                    |
|                                                                                    | Currency*<br>Singapore, Dollar                                 | Car Driver rummer<br>GoCar SH02532R<br>Duration Distance<br>00.16.30 3 km                                                                                                    |
|                                                                                    | Payment Type*<br>Cash                                          | Description A<br>Base tere SCI<br>Driver free SCI                                                                                                    |
|                                                                                    | Amount*<br>8.70                                                | Plattom He 50<br>Poyner It seascton He 50<br>Vaulter 50<br>Patit by user 50                                                                                                    |
|                                                                                    | Receipt Status*<br>Receipt (without local tax)                 | This integrit generated how the electronic and methods all not based aboutly as at longs how the methods.                                                                                                    |
| Submit                                                                             | Comment 0                                                      | Submit                                                                                                    |
|                                                                                    | GST Amount in SGD*                                             |                                                                                                    |

# Thank you!